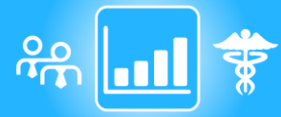

# 육 🖬 🛊 M.A.T.CH - My Analytic TouCH 🛛 🗐 QVIA®

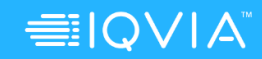

## Les graphiques

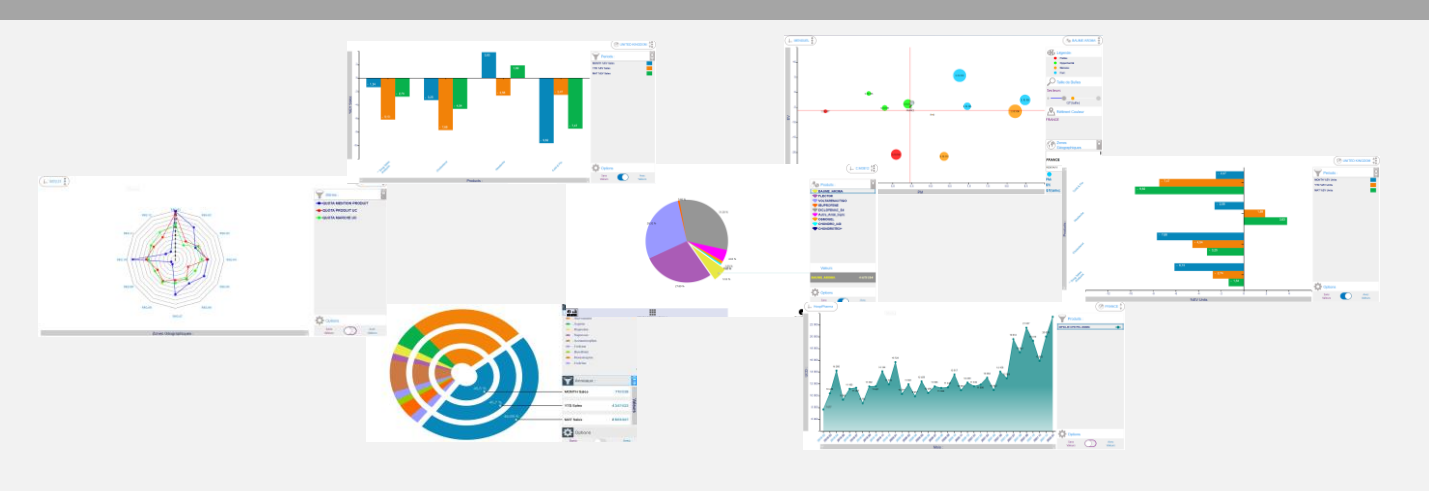

### Navigation dans les graphiques Courbes ou Barres

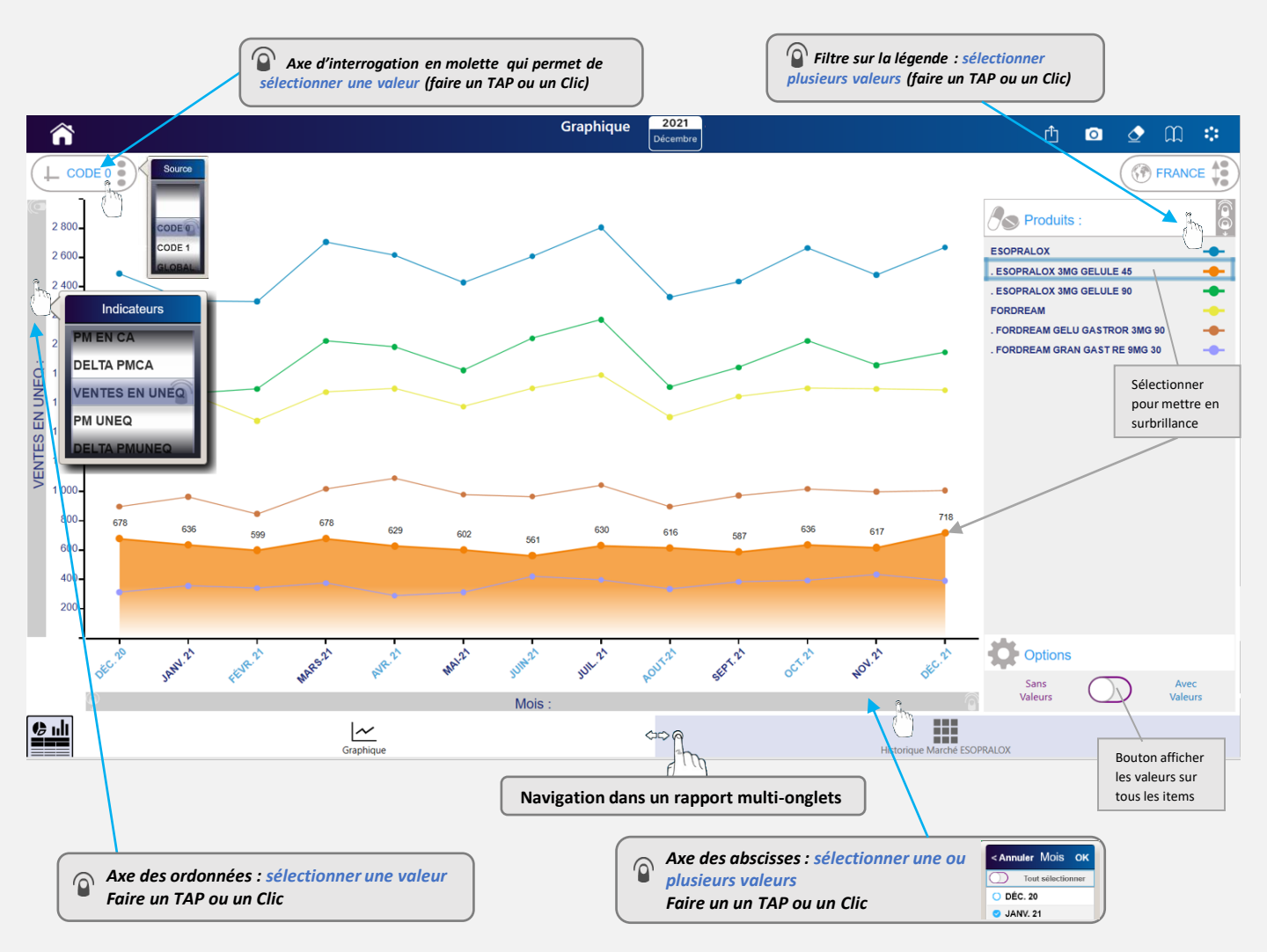

#### Inversion des axes (Graphiques Courbes et Barres)

💿 et 🖞 dans les sélecteurs indiquent que les axes peuvent être inversés

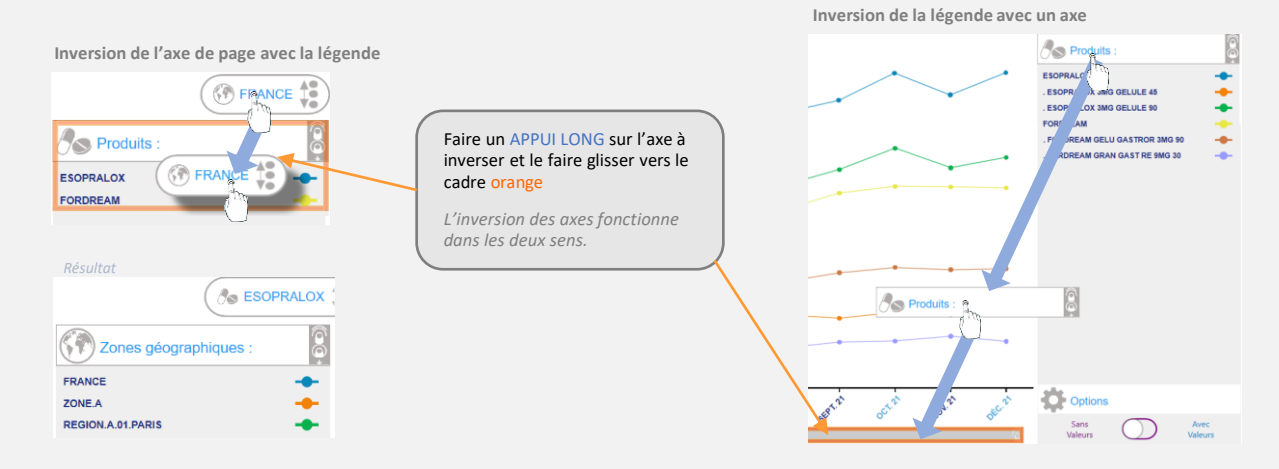

#### **Graphique Bulles**

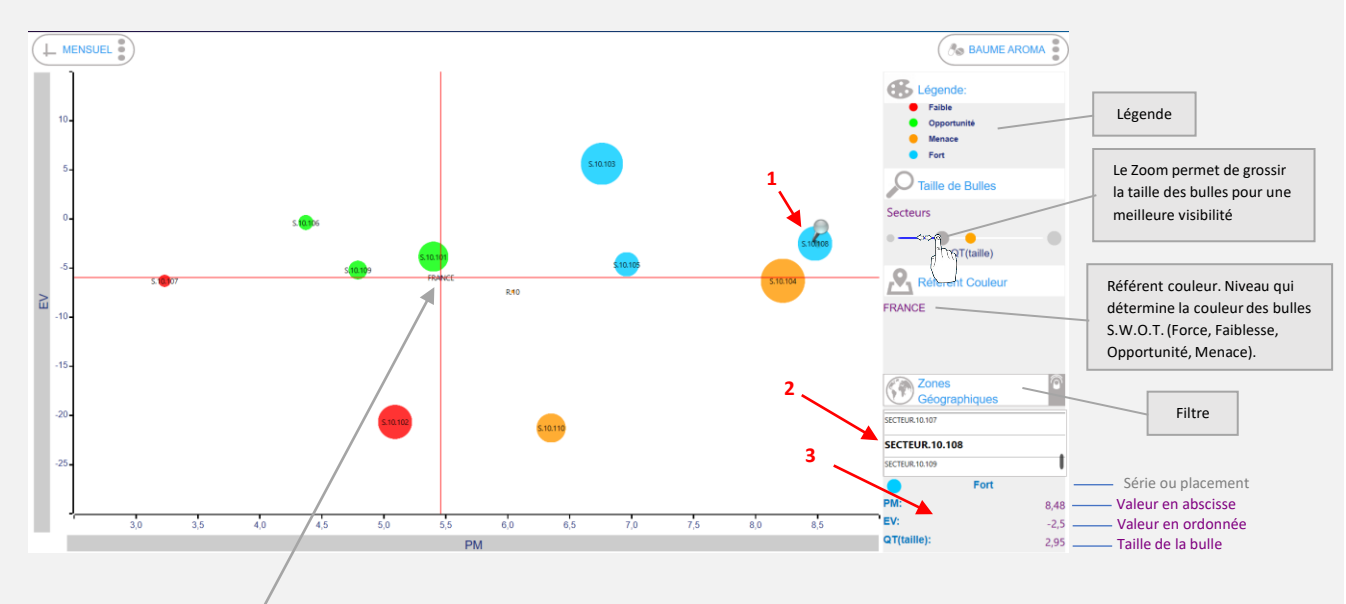

La croix rouge illustre le référent couleur : elle se positionne sur le plus haut niveau géographique sélectionné.

Dans l'exemple : La France est sélectionnée et est le niveau géographique le plus élevé de la base de données. Quand une bulle est sélectionnée une épingle est affichée en son centre (1), le libellé de la bulle est sélectionné dans le sélecteur (2) et les informations la concernant sont affichées (3).